## Miller Financial Services Online Portals

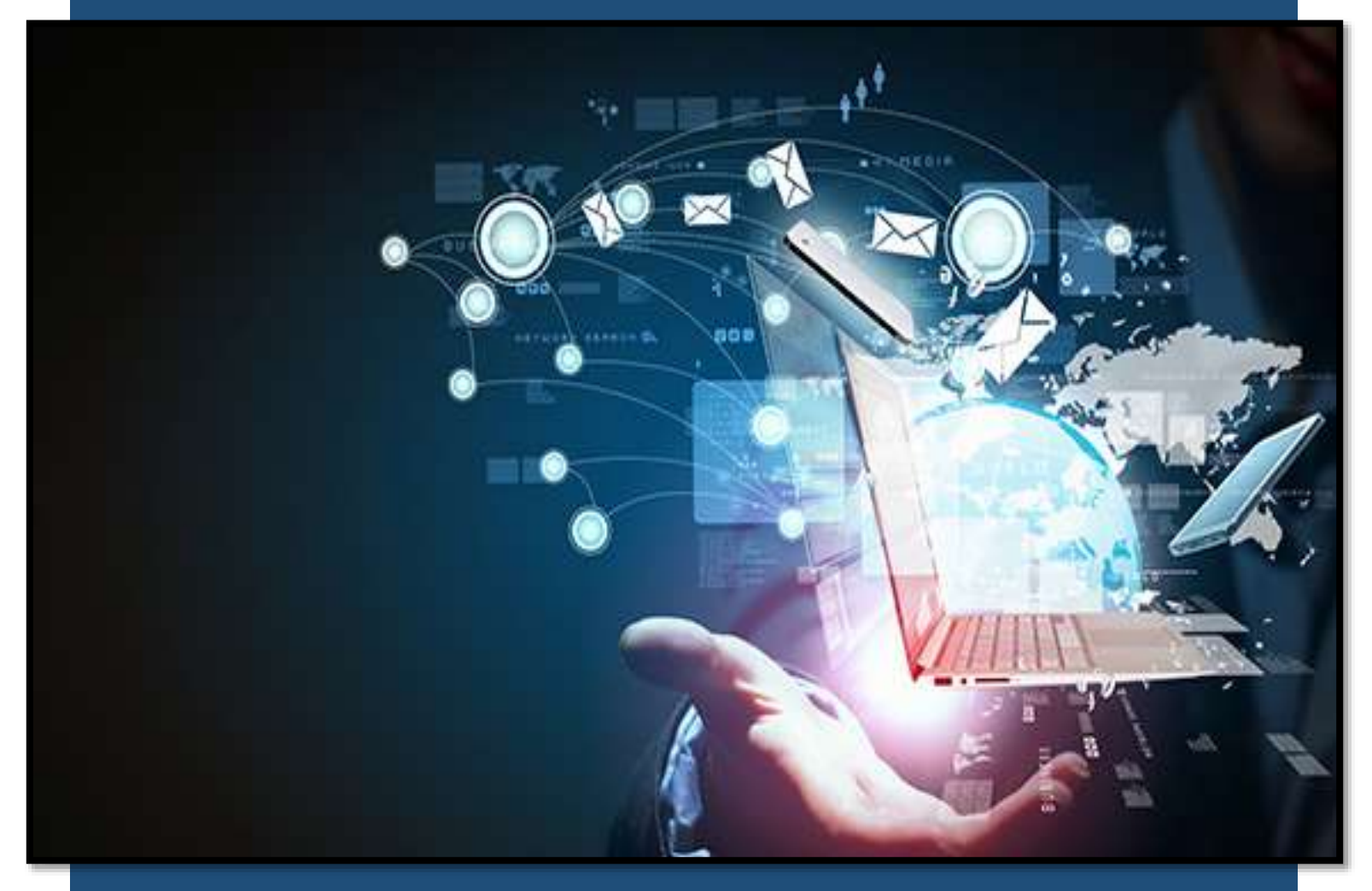

## The Complete Step-by-Step Guide

Miller Financial Services 607-770-6330 admin@millerfinancialservices.com

### Table of Contents

| Accessing Your Secure Portal      |
|-----------------------------------|
| With Activation Link              |
| Without Activation Link           |
| Email, Username and Password      |
| I Forgot My Username/Password     |
| Updating Username/Password        |
| Uploading & Downloading Documents |
| How to Upload Documents           |
| How to Download Documents         |
| Client Profiles                   |
| Updating Your Profile             |
| Online Messenger                  |
| Talk to Your Tax Preparer Online  |
| Signatures                        |
| E-signing Documents               |
| Bill Payment                      |
| Pay Your Bill Online              |

#### How to access your portal-with activation link

- 1. Activation links are sent to the email on file. If your email has changed, please contact the office.
- 2. Copy the username provided in the email and click on the link. This will direct you to your portal login.
- 3. Paste the given username in its corresponding spot and follow the prompts to enter the last 4 of your SSN.
- 4. Create password. It is recommended that you save your username and password. They will remain the same each tax year.

#### How to access your portal-without activation link

1. Go to millerfinancialservices.com and click on the Client Portals tab then select "Click Here" under Access to Client Portal.

#### Forgot username/password

- 1. Go to millerfinancialservices.com and click on the Client Portals tab then select "Click Here" under Access to Client Portal.
- 2. On the login screen click on the "Forgot Username/Password" and follow the prompts to enter email information.

#### Updating email/password

- 1. While in your portal, click on your name in the upper right corner of the page, and select Account.
- 2. Under My Account click on the 🗹 symbol to update your email and password.

#### How to download your documents

- 1. Login with your username and password.
- 2. On the left side of the screen click on the **Files** tab.
- 3. Under the **From Preparer** section, locate the file to be downloaded and click the download icon 🛃.
- 4. You can access your downloads in your computer file system in the folder named "downloads".

| IN FINANCIAL | SERVICE                                | TestClient |
|--------------|----------------------------------------|------------|
| file         | From Preparer                          | ^          |
| ckList       |                                        |            |
| istionnaire  | 🖥 2020 Tax Organizer (Client Test).pdf | *          |
| ssenger      |                                        |            |
| n Forms      | To Preparer                            | ^          |
| ment         | ED                                     |            |
|              | Control Land                           |            |
|              | Public Folder                          | ~          |

#### How to upload your documents

- 1. On the left side of the screen click on the **Files** tab.

| MILLER FINANCIAL | SERVICES                             | TestClient C |
|------------------|--------------------------------------|--------------|
| Profile          | From Preparer                        | *            |
| CheckList        | - V Downloaded V                     | 2            |
| Questionnaire    | 2020 Tax Organizer (Client Test).pdf | ± :          |
| Messenger        |                                      |              |
| Sign Forms       | To Preparer                          | ^            |
| Payment          |                                      |              |
|                  | 2020 Tax Organizer (Client Test).pdf |              |
|                  | Public Folder                        |              |

#### How to update your profile

- 1. On the left side of the screen click on the Profile tab.
- 2. Fill in your information in the boxes provided and click on the Information is complete box.
- 3. To edit your information uncheck the Information is complete box by clicking on the check mark.

| MILLER FINANCIAL SERVI | CES           |                      | TestClient 😝 - |
|------------------------|---------------|----------------------|----------------|
| Files Tax              | payer         |                      |                |
| Profile     SSI        | 4:            | 000-11-2222          |                |
| ✓ CheckList Na         | me:           | Test Client          |                |
| Messenger              | one:          | (123)456-7891        |                |
| 🖋 Sign Forms 🛛 🗖 Em    | ail:          | testclient@email.com |                |
| Payment DO             | B:            | 01/01/0001           |                |
| Ma                     | iling Address |                      |                |
| Ad                     | dress:        | 123 Test Client Lane |                |
| Cit                    | y:            | Test City            |                |
| Sta                    | te:           | Rhode Island         | *              |
| Zin                    | e)            | 12345                |                |

#### How to talk to your tax preparer online

- 1. While in your portal, click on the **Messenger** tab on the left side of your screen.
- 2. Type your response in the text field and click the Send button.

Please note that the messenger system does not produce automatic replies. We work very hard to respond as soon as possible.

#### MILLER FINANCIAL SERVICES

# MILLER MINICIAL SERVICES TestClient and I would love for you to prepare my taxes Service Profile CheckList Questionnaire Meisenger Sign Foems Payment

#### How to sign e-signature forms

- 1. On the left side of the screen click on the **Sign Forms** tab.
- 2. Click on the signature documents located under Documents Available to Sign.
- 3. Once the e-file forms open click on the yellow box in the signature space.
- After clicking on the yellow box, identity authentication questions will be provided for security purposes. Follow the prompts to answer these questions.
- 5. After verifying your identity a box will pop up to capture your signature. Use your mouse or stylus to draw your signature, then click the Save button.

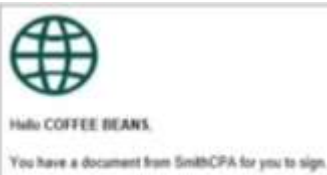

Your usemame is: COFFEEBEANS

Document Name: 2019 Signature Documents (BEANS COFFEE and COCDA)

To review and Sign the document, follow the link below:

Max.ISmiR/DEA.SecureEiteExp.com/connect/Risignformail/ul

If clicking the link doesn't work, you can copy and paste it into your browser's address bar.

Important Instructions

Enter your scientaine and password and click the Login botton,
 Click the Sign Forms tab on the left.
 The documents will appear in the list of documents available for signing.
 Hyou have any questions, please contact us,
 John Smith, CPA
 123 Main Street, Franklin, NC 20734

6. For multiple signatures, follow steps 1-5 in each box highlighted for signature. You can use the arrows located on the upper left of the screen to move between signature pages.

7. Once all signature boxes are filled click on the Submit Signatures box on the bottom right of the screen.

|                                                                                                    |                                                                                                    | Documents Available to Sign                                                                                                    |                                                                                                    |                                                                                                    |                                                                                                    |
|----------------------------------------------------------------------------------------------------|----------------------------------------------------------------------------------------------------|----------------------------------------------------------------------------------------------------|----------------------------------------------------------------------------------------------------|----------------------------------------------------------------------------------------------------|----------------------------------------------------------------------------------------------------|
|                                                                                                    |                                                                                                    | Documents Available to sign                                                                                                    |                                                                                                    |                                                                                                    |                                                                                                    |
| ii 🔥                                                                                                    | 2                                                                                                    | 2019 Signature Documents (BEANS COFFEE and COCOA) ()                                                                                                    | 8                                                                                                    |                                                                                                    |                                                                                                    |
| 1                                                                                                    |                                                                                                    | 2019 Signature Documents (BEANS COFFEE and COCOA)                                                                                                    |                                                                                                    |                                                                                                    |                                                                                                    |
|                                                                                                    |                                                                                                    |                                                                                                    |                                                                                                    |                                                                                                    |                                                                                                    |
|                                                                                                    |                                                                                                    |                                                                                                    |                                                                                                    |                                                                                                    |                                                                                                    |
|                                                                                                    |                                                                                                    |                                                                                                    |                                                                                                    |                                                                                                    |                                                                                                    |
|                                                                                                    |                                                                                                    |                                                                                                    |                                                                                                    |                                                                                                    |                                                                                                    |
|                                                                                                    |                                                                                                    |                                                                                                    |                                                                                                    |                                                                                                    |                                                                                                    |
|                                                                                                    |                                                                                                    |                                                                                                    |                                                                                                    |                                                                                                    |                                                                                                    |
|                                                                                                    |                                                                                                    |                                                                                                    |                                                                                                    |                                                                                                    |                                                                                                    |
|                                                                                                    |                                                                                                    |                                                                                                    |                                                                                                    |                                                                                                    |                                                                                                    |
|                                                                                                    |                                                                                                    |                                                                                                    |                                                                                                    |                                                                                                    |                                                                                                    |
|                                                                                                    |                                                                                                    |                                                                                                    |                                                                                                    |                                                                                                    |                                                                                                    |
|                                                                                                    |                                                                                                    |                                                                                                    |                                                                                                    |                                                                                                    |                                                                                                    |
|                                                                                                    |                                                                                                    |                                                                                                    |                                                                                                    |                                                                                                    |                                                                                                    |
|                                                                                                    |                                                                                                    |                                                                                                    |                                                                                                    |                                                                                                    |                                                                                                    |
|                                                                                                    |                                                                                                    |                                                                                                    |                                                                                                    |                                                                                                    |                                                                                                    |
|                                                                                                    |                                                                                                    |                                                                                                    |                                                                                                    |                                                                                                    |                                                                                                    |
|                                                                                                    |                                                                                                    |                                                                                                    |                                                                                                    |                                                                                                    |                                                                                                    |
|                                                                                                    |                                                                                                    |                                                                                                    |                                                                                                    |                                                                                                    |                                                                                                    |
|                                                                                                    |                                                                                                    |                                                                                                    |                                                                                                    |                                                                                                    |                                                                                                    |
|                                                                                                    |                                                                                                    |                                                                                                    |                                                                                                    |                                                                                                    |                                                                                                    |
|                                                                                                    |                                                                                                    |                                                                                                    |                                                                                                    |                                                                                                    |                                                                                                    |
|                                                                                                    |                                                                                                    |                                                                                                    |                                                                                                    |                                                                                                    |                                                                                                    |
| CPA                                                                                                    |                                                                                                    | $\checkmark$                                                                                                    |                                                                                                    |                                                                                                    | milliolauro Q+                                                                                                    |
| CPA<br>+factori                                                                                                    | · 202 ·                                                                                                    |                                                                                                    |                                                                                                    |                                                                                                    | authestears <b>O</b> -                                                                                                    |
| CPA<br>+textil                                                                                                    | e + 22 +                                                                                                    | IRS e-tile Signature Authorization                                                                                                    | 1 ONEYNA SIGEOTYN                                                                                                    |                                                                                                    | cottestears <b>O</b> -                                                                                                    |
| CPA<br>+textitut                                                                                                    | 8879                                                                                                    | IRS e-file Signature Authorization                                                                                                    | 2019                                                                                                    |                                                                                                    | entretears <b>O</b> -                                                                                                    |
| CPA<br>+texterior<br>#                                                                                                    | er • 222 s<br>er 8879<br>send famme Sense                                                                                                    | IRS e-file Signature Authorization                                                                                                    | ONE VID. SUSCOM                                                                                                    | 4                                                                                                    | sufferbears <b>O</b> -                                                                                                    |
| CPA<br>+that hill<br>the<br>the                                                                                                    | er e 222 s<br>er 8879<br>sond Thereis Decos                                                                                                    | IRS e-file Signature Authorization                                                                                                    | 0007/01 1545-007/<br>2019                                                                                                    | 4                                                                                                    | sufferbears <b>O</b> -                                                                                                    |
| CPA<br>+feation<br>PS<br>S                                                                                                    | er e 202 s<br>see 8879<br>saat aan ofte Traasig<br>and forens provide<br>distriction factor Namie<br>maget um:<br>OFFEE Example                                                                                                    | IRS e-file Signature Authorization<br>• ENO must abbin and relies completed from 85%.<br>• Ga to some its geneficane85% for the latest information<br>er (SD)                                                                                                    | Cold Vis. 1545-0074<br>2019                                                                                                    | 4<br>Confirm Identity                                                                                                    | sufferbears <b>9</b> -                                                                                                    |
| CPA<br>+hurmin<br>es                                                                                                    | er e 202 e<br>ee 8879<br>gesteart fan Treasy<br>hearte fan treasy<br>hearte fan treasy<br>hearte fan treasy<br>off fan treasy<br>off | IRS e-file Signature Authorization   • ERO mail obtain and relate consistent from 8879.  • ERO mail obtain and relate consistent from 8879. • ERO mail obtain and relate consistent from 8879. • ERO mail obtain and relate consistent from 8879. • ERO | CMIT Vis. 1547-0074<br>2019                                                                                                    | 4<br>Confirm Identity                                                                                                    | withestears <b>B</b> -                                                                                                    |
| CPA<br>+hashed<br>ite                                                                                                    |                                                                                                    | IRS e-file Signature Authorization Comparison (Comparison (Comparison)) (Comparison (Comparison)) (Comparison) (Comparison) (Compariso | CMBYAL 5165001V<br>2019<br>with second souther<br>100-09-1001<br>second south second<br>500-09-1001<br>second<br>1 2 41,009                                                                                                    | Confirm identity                                                                                                    | auffresteurs B -                                                                                                    |
| CPA<br>+teated<br>ite                                                                                                    |                                                                                                    | IRS e-file Signature Authorization  ERS e-file Signature Authorization  Comparison of the latest information  (ISD)  mation - Tax Year Ending December 31, 2019 (White doture mation - Tax Year Ending December 31, 2019 (White doture and 1040 of 1040-SR, line 8b, Form 1040-NR, line 38)  Mod-SR, line 14, Form 1040-RR, line 161)                                                                                                    | OBBYN: 15650014<br>2019                                                                                                    | Confirm identity<br>Which street have you lived on?                                                                                                    | authestears <b>B</b> -                                                                                                    |
| CPA<br>+featers<br>int<br>int<br>int<br>int<br>int<br>int<br>int<br>int<br>int<br>int                                                                                                    |                                                                                                    | IRS e-file Signature Authorization  IRS e-file Signature Authorization  Complete form 3078  Gate annue in geofform8079 for the lance information  (SD)  mation - Tax Year Ending December 31, 2019  mation - Tax Year Ending December 31, 2019  Mode Ruis H (Form 1040-RK, line 31)  Mode Ruis H (Form 1040-RK, line 31)  Mode Ruis H (Form 1040-RK, line 31)  Mode Ruis H (Form 1040-RK, line 31)                                                                                                    | OBB VIII. 1545-001V           2019           word basedly surger           100-08-1001           basedly basedly surger           100-08-1001           sorry 1           110-100-1001           120-100-1001           120-100-1001           130-00-1000           130         4, 500           130         4, 4, 927                                                                                                    | Confirm Identity<br>Which street have you lived on?<br>WHOODVIEW SIQ<br>IMAINSTILLE ST                                                                                                    | authestears <b>Q</b> -                                                                                                    |
| CPA<br>+fuetou<br>its<br>s<br>its<br>its<br>its<br>its<br>its<br>its<br>its<br>its<br>i                                                                                                    |                                                                                                    | IRS e-file Signature Authorization   IRS e-file Signature Authorization   Complete Authorization   Gate anware fregor/ForedSt79 for the latest infernation   (SD)   mation - Tax Year Ending December 31, 2019  (Whole dotar  mation - Tax Year Ending December 31, 2019  (Whole dotar  mation - Tax Year Ending December 31, 2019  (Whole dotar  and Stron Form 1040-RI, line 31)  MoSB, line 42, Form 1040-RI, line 31)  MoSB, line 42, Form 1040-RI, line 31)  MoSB, line 42, Form 1040-RI, line 7140-RI, line  100 of 1040-RI, line 22, Form 1040-RI, line 7140-RI, line  100 of 1040-RI, line 22, Form 1040-RI, line 7140-RI, line  100 of 1040-RI, line 22, Form 1040-RI, line 7140-RI, line  100 of 1040-RI, line 22, Form 1040-RI, line 7140-RI, line                                                                                                    | OBB VIII. 1545-001V           2019           Matter basechty nummer           100-08-1001           parent stanist lanastige           100-08-1001           parent stanist lanastige           1040-NR,           3         4,500           3         4,900           3         4,900           3         4,900           3         4,900           3         4,900           3         4,900           3         4,900           3         4,900                                                                                                    | Confirm Identity Wrich street have you fived on? WroodVIEW SIQ ANNINALLE ST ANNINALLE ST ATTALEE CIR                                                                                                    | untrestears <b>O</b> -                                                                                                    |
| CPA<br>+fuetou                                                                                                    |                                                                                                    | IIRS e-file Signature Authorization  Complete framework  Complete framework  Complete | OBB Vis. 5145-001V           2019           bitte texestly hattisk:           1040-03-1001           person texestly hattisk:           1040-NR,           1           1           1           1           1           1           1           1           1           1           1           1           1           1           1           1           1           1           1           1           1           1           1           1           1           1           1           1           1           1           1           1           1           1           1           1           1           1           1           1           1           1           1           1           1           1<                                                                                                    | 4<br>Confirm Identity<br>Which street have you lived on?<br>WOODVIEW SQ<br>INAINSVILLE ST<br>INAINSVILLE ST<br>INAINSVILLE S                                                                                                    | sufferieurs 🛛 -                                                                                                    |
| CPA<br>+fuetou                                                                                                    |                                                                                                    | IIIS e-file Signature Authorization  Complete from the set of the set of the | ONE Vin. 5145-001V           2019           Interference           1040-08-1001           Interference           1040-08-1001           Interference           1040-NR,           1           1           1           1           1           1           1           1           1           1           1           1           1           1           1           1           1           1           1           1           1           1           1           1           1           1           1           1           1           1           1           1           1           1           1           1           1           1           1           1           1           1           1           1 </td <td>4<br/>Confirm Identity<br/>Which street have you lived on?<br/>WOODVIEW SQ<br/>I RAINSVILLE ST<br/>I RAINSVILLE ST<br/>I RAINSVI</td> <td>sufferbears Ø -</td>                                                                                                    | 4<br>Confirm Identity<br>Which street have you lived on?<br>WOODVIEW SQ<br>I RAINSVILLE ST<br>I RAINSVILLE ST<br>I RAINSVI                                                                                                    | sufferbears Ø -                                                                                                    |
| CPA<br>+factor                                                                                                    |                                                                                                    | Instant addate and retain completes from SSTR     State of the Signature Authorization     State owner its geneficiential form SSTR     Sate owner its geneficiential for the intest information     set (SDI)     Sate owner its geneficiential for the intest information     (STI)     ()     ()     ()     ()     ()     ()     ()     ()     ()     ()     ()     ()     ()     ()     ()     ()     ()     ()     ()     ()     ()     ()     ()     ()     ()     ()     ()     ()     ()     ()     ()     ()     ()     ()     ()     ()     ()     ()     ()     ()     ()     ()     ()     ()     ()     ()     ()     ()     ()     ()     ()     ()     ()     ()     ()     ()     ()     ()     ()     ()     ()     ()     ()     ()     ()     ()     ()     ()     ()     ()     ()     ()     ()     ()     ()     ()     ()     ()     ()     ()     ()     ()     ()     ()     ()     ()     ()     ()     ()     ()     ()     ()     ()     ()     ()     ()     ()     ()     ()     ()     ()     ()     ()     ()     ()     ()     ()     ()     ()     ()     ()     ()     ()     ()     ()     ()     ()     ()     ()     ()     ()     ()     ()     ()     ()     ()     ()     ()     ()     ()     ()     ()     ()     ()     ()     ()     ()     ()     ()     ()     ()     ()     ()     ()     ()     ()     ()     ()     ()     ()     ()     ()     ()     ()     ()     ()     ()     ()     ()     ()     ()     ()     ()     ()     ()     ()     ()     ()     ()     ()     ()     ()     ()     ()     ()     ()     ()     ()     ()     ()     ()     ()     ()     ()     ()     ()     ()     ()     ()     ()     ()     ()     ()     ()     ()     ()     ()     ()     ()     ()     ()     ()     ()     ()     ()     ()     ()     ()     ()     ()     ()     ()     ()     ()     ()     ()     ()     ()     ()     ()     ()     ()     ()     ()     ()     ()     ()     ()     ()     ()     ()     ()     ()     ()     ()     ()     ()     ()     ()     ()     ()     ()     ()     ()     ()     ()     ()     ()     ()     ()     ()     ()     | ONE Vin. 5145-001V           2019           and taxable values           100-00-1001           100-00-1001           100-00-1001           100-00-1001           100-00-1001           100-00-1005           1000-NR,<br>3           1           1000-NR,<br>3           2           1000-NR,<br>3           2           1000-NR,<br>3           2           1000-NR,<br>3           2           1000-NR,<br>3           3           4           5           1000-NR,<br>3           4           5           1000-NR,<br>3           4           5           1000-NR,<br>4           5           1000-NR,<br>5           5           1000-NR,<br>5           5           1000-NR,<br>5           1000-NR,<br>5           1000-NR,<br>5           1000-NR,<br>5           1000-NR,<br>5           1000-NR,<br>5           1000-NR,<br>5           1000-NR,<br>5           1000-NR,<br>5           1000-NR,<br>5           1000-NR,<br>5                                                                                                    | Confirm Identity Confirm Identity Which street have you lived on? A WOODVIEW SQ ANANRIVILLE ST ANATALEE CIR B SIGNER CIR TOWNER TOWNER TOWNER S Skip Culestion                                                                                                    | sufferbears @ •                                                                                                    |
| CPA +fracture<br>international international in                                                                                                    |                                                                                                    | Information of the second second     | CMB Hn. 1547-0074           2019           exist sensity number           100-00-1001           sensit sensity number           100-01001           sensit sensity number           100-02-1001           sensit sensity number           100-03-030           100-03-1000           100-03-1000           100-03-1000           100-03-1000           100-03-1000           100-03-03           100-03-1000           100-03-03           100-04-03           100-04-03           100-05-05           100-05-05           100-05           100-05           100-05           100-05           100-05           100-05           100-05           100-05           100-05           100-05           100-05           100-05           100-05           100-05           100-05           100-05           100-05           100-05           100-05           100-05           100-05           100-05 <t< td=""><td>4           Confirm Identity           Which sheet have you fived on?           • WOODVIEW SQ           • MARINTILLE ST           • RAININTILLE ST           • RAININTILE ST           • RAININTILE ST           • SHILD GUESTION</td><td>contractions O</td></t<>                                                                                                    | 4           Confirm Identity           Which sheet have you fived on?           • WOODVIEW SQ           • MARINTILLE ST           • RAININTILLE ST           • RAININTILE ST           • RAININTILE ST           • SHILD GUESTION                                                                                                    | contractions O                                                                                                    |
|                                                                                                    |                                                                                                    | Information of the second second     | CMII No. 1547-0074           2019           exist searchy number<br>100-05-1001           search searchy number<br>100-05-1005           100-05-1005           100-07-1005           100-07-1005           100-07-1005           100-07-1005           100-07-1005           100-07-1005           100-07-1005           100-07-1005           100-07-1005           100-07-1005           100-07-07-1005           100-07-07-07-07-07-07-07-07-07-07-07-07-0                                                                                                    | 4       Confirm Identity       Week street have you lived on?       • WOODVIEW SD       • MANRIVILLE ST       • RAITALEE CIR       • BRUSH CIR       • TOWNER       • Skip Cuestion                                                                                                    | Exercise 2                                                                                                    |
| CPA<br>+thurst                                                                                                    |                                                                                                    | Contract Sector Sector Se     | CMII No. 1545-0074           2019           Interview           100-05-1001           month control security member           500-05-1001           month control security member           500-05-1001           100-01           100-01           100-01           100-01           100-01           100-01           100-01           100-01           100-01           100-01           100-01           100-01           100-01           100-01           100-01           100-01           100-01           100-01           100-01           100-01           100-01           100-01           100-01           100-01           100-01           100-01           100-01           100-01           100-01           100-01           100-01           100-01           100-01           100-01           100-01           100-01           1000-01           1000-01                                                                                                    | 4<br>Confirm Identity<br>Which street have you lived on?<br>• wood/view sig<br>• RAINIVILLE ST<br>• RAINIVILLE ST<br>• RAINIVILLE CIR<br>• BRUSH CIR<br>• TOWNER<br>• TOWNER<br>• Blue Guestion                                                                                                    | Extractor of a                                                                                                    |
| CPA<br>+humble<br>options<br>options<br>op |                                                                                                    | In     In       | ONE Write Statistics           2019           white transmitty number           100-0-01_001           newstrip number           100-00_1001           newstrip number           100-00_1001           newstrip number           100-00_1001           newstrip           100-00_1001           100-00_1001           100-00_1001           100-00_1001           100-00_1001           100-00_1001           100-00_1001           100-00_1001           100-00_1001           100-00_1001           100-00_1001           100-00_1001           100-00_1001           100-00_1001           100-00_1001           100-00_1001           100-00_1001           100-00_1001           100-00_1001           100-00_1001           100-00_1001           100-00_1001           100-00_1001           100-00_1001           100-00_1001           100-00_1001           100-00_1001           100-00_1001           100-00_1001           100-00_1001           100-00_1001                                                                                                    | 4           Confirm Identity           Which sheet have you Wed on?           WOOD/NEW SQ           ANNIVILLE ST           RATIALEE CIR           BRUSH CIR           * TOWNER           * REQUESTER           BRUSH CIR           * TOWNER           * BRUSH CIR                                                                                                    |                                                                                                    |
| CPA<br>+humble<br>options<br>options<br>op | e 222     e 222     e 22     e 22     e 22     e 22     e 2     e                                                                                                    | In     In       | ONE Web State CODY           2019           web to search to subject           100-00-1001           web to search to subject           500-00-1001           web to search to subject to subject           100-00-1001           web to search to subject to subject to                                                                                                    | 4       Confirm Identity       Which sheet have you Wed on?       WOOD/NEW 92       AANNYILLE 5T       RATALEE CIR       BRUSH CIR       TOWNER       BRUSH CIR       TOWNER       BRUSH CIR       BRUSH CIR                                                                                                    | Exercise Contraction (Contraction of Contraction of |
| CPA<br>+hused<br>and<br>and<br>and<br>and<br>and<br>and<br>and<br>and<br>and<br>an                                                                                                    |                                                                                                    | In the second second seco     | OBEVIN: 1545-001V           2019           winit security minities           100-00-1001           minitiant security minities           500-00-1001           minitiant security minities           500-00-1001           minitiant security minities           500-00-1001           11         41,059           330         1           2         4,950           330         1           34         4,920           330         1           3         4,920           second provide second provide second pro                                                                                                    | 4       Confirm Identity       Which street have you Wed on?       WOODVIEW SQ       RAINSVILLE ST       RAINSVILLE ST       RAUSH CIR       BRUSH CIR       TOWNER       BRUSH CIR       BRUSH CIR       BRUSH CIR       Browneri                                                                                                    | Exercises Con-                                                                                                    |
| CPA<br>+hashed<br>ite                                                                                                    |                                                                                                    | BO Provide Market and relate complete from: 1970     BO Provide Market and relate complete from: 1970     BO Provide Market and Provide Market and Provide Mark     | OBBYNs. 1545-0214           2019           wint secretly minister           100-05-1001           mort secretly minister           100-05-1001           mort secretly minister           100-05-1001           mort secretly minister           100-05-1001           11         4.505           130         4.502           131         4.505           132         4.502           133         4.502           134         5.507           134         5.507           14         5.507           14         14.502.577           14         14.502.577           14         14.502.577           14         14.502.577           14         14.502.577           150         5.577           150         5.577           14         5.577           150         5.577           14         5.577           14         5.577           150         5.577           14         5.577           150         5.577           150         5.577           150         5.577     <                                                                                                    | Confirm identity<br>Confirm identity<br>Which street have you lived on?<br>WOODVIEW SQ<br>RAINBYILLE ST<br>RAINBYILLE ST<br>RAINBYIL | Exercises 2                                                                                                    |
| CPA<br>+harm                                                                                                    |                                                                                                    | In the second second seco     | OBEVIN: 1345-0214           2019           winit secretly secret           100-03-1001           100-03-1001           100-03-1001           100-03-1001           100-03-1001           100-03-1001           100-03-1001           100-03-1001           100-03-1001           100-03-1001           100-03-1001           100-03-1001           100-03-1001           100-03-1001           100-03-1001           100-03-1001           100-03-1001           100-03-1001           100-03-1001           100-03-1001           100-03-1001           100-03-1001           100-03-1001           100-03-1001           100-03-1001           100-03-1001           100-03-1001           100-03-1001           100-03-1001           100-03-1001           100-03-1001           100-03-1001           100-03-1001           100-03-1001           100-03-1001           100-03-1001           100-03-1001           100-03-1001           100-03-1001 <t< td=""><td>Confirm identity<br/>Confirm identity<br/>Which street have you lived on?<br/>WOODVIEW SQ<br/>RAINBYILLE ST<br/>RAINBYILLE ST<br/>RAINBYIL</td><td>Exercise and Carlos</td></t<> | Confirm identity<br>Confirm identity<br>Which street have you lived on?<br>WOODVIEW SQ<br>RAINBYILLE ST<br>RAINBYILLE ST<br>RAINBYIL | Exercise and Carlos                                                                                                    |

|                                                                                                    | as my signa                                                                                                    | iture on my tax year 2017 elect                                                                                                    | tax year 2017 electro                                                                                                    | tax return.<br>mically filed income to                                                                                                    | don't e<br>is return. Check ff                                                                                                    | nter all zeros                                                                                                    | ve .               |
|----------------------------------------------------------------------------------------------------|----------------------------------------------------------------------------------------------------|----------------------------------------------------------------------------------------------------|----------------------------------------------------------------------------------------------------|----------------------------------------------------------------------------------------------------|----------------------------------------------------------------------------------------------------|----------------------------------------------------------------------------------------------------|--------------------|
|                                                                                                    | entering yo                                                                                                    | ur own PIN and your return is I                                                                                                    | filed using the Practiti                                                                                                    | oner PIN method. The                                                                                                    | ERO must comp                                                                                                    | iete Part III below.                                                                                                    |                    |
|                                                                                                    | Your signature •                                                                                                    |                                                                                                    |                                                                                                    |                                                                                                    |                                                                                                    | -                                                                                                    |                    |
|                                                                                                    | Spouse's PIN: che                                                                                                    | ck one box Gapture Signature Lisu                                                                                                    | gnature<br>a cooper on 8879                                                                                                    |                                                                                                    |                                                                                                    | Clear                                                                                                    |                    |
|                                                                                                    | as my signa                                                                                                    | sture 5                                                                                                    |                                                                                                    |                                                                                                    |                                                                                                    |                                                                                                    |                    |
|                                                                                                    | I will enter r<br>entering you                                                                                                    | ny PIN a na na na na na na na na na na na na n                                                                                                    | 00                                                                                                    | D                                                                                                    |                                                                                                    | 2                                                                                                    | •                  |
|                                                                                                    | Spouse's signature 🕨                                                                                                    |                                                                                                    | offe                                                                                                    | 2-12                                                                                                    | ease                                                                                                    |                                                                                                    |                    |
|                                                                                                    | Part III Cer                                                                                                    | tification                                                                                                    | - Cana                                                                                                    |                                                                                                    |                                                                                                    | Cancul                                                                                                    |                    |
|                                                                                                    | ERO's EFIN/PIN. E                                                                                                    | nter your six                                                                                                    |                                                                                                    |                                                                                                    |                                                                                                    | Concer .                                                                                                    | all zeros          |
|                                                                                                    | I certify that the abo<br>the taxpayer(s) indic<br>method and Pub.13                                                                                                    | ve numeric entry is my PIN, wh<br>ated above. I confirm that I am<br>I45, Handbook for Authorized I                                                                                                    | ich is my signature for<br>submitting this return<br>RS e-file Providers of                                                                                                    | the tax year 2017 ele<br>in accordance with the<br>Individual Income Ta                                                                                                    | ctronically filed in<br>a requirements of<br>ix Returns.                                                                                                    | come tax return for<br>the Practitioner PIN                                                                                                    | ſ.                 |
|                                                                                                    | ERO's signature 🕨 _                                                                                                    |                                                                                                    |                                                                                                    |                                                                                                    | Date •                                                                                                    | 02-23-201                                                                                                    | .8                 |
|                                                                                                    |                                                                                                    | ERO                                                                                                    | Must Retain Th                                                                                                    | is Form - See In:                                                                                                    | structions                                                                                                    |                                                                                                    |                    |
|                                                                                                    | For Paperwork Rec                                                                                                    | Don't Submit<br>duction Act Notice, see your t                                                                                                    | This Form to the<br>ax return instruction                                                                                                    | e IRS Unless Red<br>s.                                                                                                    | quested To D                                                                                                    | o So                                                                                                    | Form 8879 (2017)   |
|                                                                                                    | REA                                                                                                    |                                                                                                    |                                                                                                    |                                                                                                    |                                                                                                    |                                                                                                    |                    |
|                                                                                                    |                                                                                                    |                                                                                                    |                                                                                                    |                                                                                                    |                                                                                                    |                                                                                                    |                    |
|                                                                                                    |                                                                                                    |                                                                                                    |                                                                                                    |                                                                                                    |                                                                                                    |                                                                                                    |                    |
|                                                                                                    |                                                                                                    |                                                                                                    |                                                                                                    |                                                                                                    |                                                                                                    |                                                                                                    |                    |
|                                                                                                    |                                                                                                    |                                                                                                    |                                                                                                    |                                                                                                    |                                                                                                    |                                                                                                    |                    |
| PA                                                                                                    |                                                                                                    | 6                                                                                                    |                                                                                                    |                                                                                                    |                                                                                                    |                                                                                                    |                    |
| PA + Han 1                                                                                                    | star + 272 +                                                                                                    | <b>6</b>                                                                                                    |                                                                                                    |                                                                                                    |                                                                                                    |                                                                                                    |                    |
| (PA)                                                                                                    | ntar + 2/2 +<br>tem 8879                                                                                                    | G<br>IRS e-file Signature                                                                                                    | Authorization                                                                                                    | 000 AL 100                                                                                                    | 1074                                                                                                    |                                                                                                    |                    |
| ра.<br>+ на т                                                                                                    | niai + 2/2 +<br>free: 8879<br>Department of the Tensory<br>before Tensors                                                                                                    | 6<br>IRS e-file Signature<br>+ END mail ablais with instance<br>+ Dat to avery its gent Toms8270 for                                                                                                    | Authorization<br>making from 870.                                                                                                    | 2019                                                                                                    |                                                                                                    |                                                                                                    |                    |
| PA + has s                                                                                                    | rem 8879<br>Department of the Treasury<br>Interd Trease<br>Substration Interdistication Number<br>Treasers uses                                                                                                    | RS e-file Signature     END must status and miss co     Out to ensw its gen/FaceS579 for                                                                                                    | Authorization<br>making Parm 8570.<br>The latest information.                                                                                                    | 2019                                                                                                    |                                                                                                    |                                                                                                    |                    |
| PA *144 1                                                                                                    | real e 2/2 + frem 8879 frem 8879 Subortination for Transmy bened Remon Benne Subortination Number Transmy Cortex DetAble Support and Cortex DetAble Support                                                                                                    | RS e-file Signature     ENO must ablais and relation on     Ba to avoir its gen/Farmist70 for (SD)                                                                                                    | Authorization mpktet Pare 8579. The latest information.                                                                                                    | 1000 min 1000<br>2015<br>100-05-1001<br>power could moving memory<br>power could moving memory                                                                                                    |                                                                                                    |                                                                                                    |                    |
| PA +144 1                                                                                                    | relati                                                                                                    | 6<br>IRS e-file Signature<br>+ END must ablain and retain co<br>+ Da to aver as gene Farmed 279 for<br>(SID)                                                                                                    | Authorization making Pare 870. The intent information                                                                                                    | 1000 700 1000<br>2015<br>1000 000 00000<br>1000 000 00000<br>1000 000                                                                                                    | )                                                                                                    |                                                                                                    |                    |
| ра + на н                                                                                                    | In the second second se                                                                                                    | 6<br>IRS e-file Signature /<br>• END must state and relation<br>• Datio environment state on<br>• Datio environment state on<br>• Datio e | Authorization<br>making fram. 870.<br>The labest information.                                                                                                    | 1000 700 1000<br>2015<br>1000 10000<br>1000 10001<br>1000 10001<br>1000 10001<br>1000 10001                                                                                                    |                                                                                                    |                                                                                                    |                    |
| PA +turs                                                                                                    | In 201 + 201 +<br>Fern 8879<br>Department of the Tensory<br>based Tensor Tensor<br>Substream Identification Number<br>Tensory Inter<br>COTTLE DEAMS<br>South TENS<br>COTTLE DEAMS<br>COTTLE DEAMS<br>South TENSO<br>COTTLE DEAMS<br>South TENSO<br>South TENSO<br>South TENSO | 6<br>IRS e-file Signature<br>+ CRO mail ablais with relation con<br>+ Die to www.ins.geer/Towned/19/ for<br>(SID)                                                                                                    | Authorization making from 570.                                                                                                    | 1000 ros 1000<br>2015<br>1000-09-1001<br>prost outline<br>1000-09-1005<br>1000-09-1005                                                                                                    |                                                                                                    | on't enter all zeros                                                                                                    |                    |
| ti                                                                                                    | Itili + 2/2 + Term 8879 Department of the Termany term Interest Terms Terms Te                                                                                                    | 6<br>R & R<br>IRS e-file Signature<br>• CRD must attain and initial co<br>• CRD must attain well initial co<br>• CRD must attain well initial co<br>• CRD must attain w                     | Authorization makter fam 670. The local information Torrically filed incom tax year 2017 elect filed using the Pract                                                                                                    | tool accept active<br>2015<br>309-09-1001<br>accept active<br>509-09-1005<br>accept active<br>sole-09-1005<br>accept active<br>sole-09-1005<br>accept accept active<br>sole-09-1005<br>accept accept accept<br>sole-09-1005<br>accept accept accept<br>sole-09-1005<br>accept accept accept<br>sole-09-1005<br>sole-09-1005 | e tax return. Chu<br>The ERO must                                                                                                    | on't enter all zeros<br>tek this box only i                                                                                                    | f you are          |
| ti                                                                                                    | Itali e 2/2 + fer 8879 Department of the Tensory become Tenno Subtreason Identification Number Correct exams Correct exams Correct exams as my signabu I will enter my entering your                                                                                                    | 6<br>RS e-file Signature<br>+ CNO must abilian with relation con<br>+ Die to www.ins.geer/Form8279 for<br>(SKD)<br>(SKD)<br>are on my tax year 2017 elect<br>PIN as my signature on my<br>own PIN and your return is                                                                                                    | Authorization makes Fam STD, the latest infermation romically filed incom tax year 2017 elect filed using the Pract                                                                                                    | e tax return.<br>tronically filed incom                                                                                                    | e tax return. Che<br>The ERO must of                                                                                                    | on't enter all zeros<br>tok this box <b>only</b> i<br>complete Part III b                                                                                                    | f you are<br>elow. |
| PA +tus t                                                                                                    | Ital + 2/2 + fee 8879 Department of the Venanty bernel former flering Subtrease in Center Catoon Number Contract Number Contract Number Contra                                                                                                    | 6<br>RS e-file Signature<br>+ CRO must addate and retain on<br>the to anow its gene formed 1990 for<br>(SIO)<br>ret on my tax year 2017 elect<br>PIN as my signature on my<br>own PIN and your return is<br>Collared B                                                                                                    | Authorization<br>method Pare 878.<br>The Interclution<br>reliable information<br>1<br>ronically filed income<br>tax year 2017 elect<br>filed using the Pract<br>CALLE                                                                                                    | e tax return.<br>tronically filed incom<br>titioner PIN method.                                                                                                    | e tax return. Che<br>The ERO must                                                                                                    | on't enter all zeros<br>ack this box only i<br>complete Part III b<br>nte ▶                                                                                                    | f you are<br>elow. |
| ti                                                                                                    | Itili + 2/2 + Term 8879 Department of the Termany Term 8879 Department of the Termany Terms Terms Term                                                                                                    | 6<br>R & R<br>IRS e-file Signature /<br>• CBD must attain well relia co<br>• CBD must attain well relia co               | Authorization<br>methor fam. 877.<br>The local information.                                                                                                    | e tax return.<br>tronically filed incom<br>titioner PIN method.                                                                                                    | e tax return. Chr<br>The ERO must                                                                                                    | on't enter all zeros<br>tek this box only i<br>complete Part III b<br>ate ►                                                                                                    | f you are<br>elow. |
| ti                                                                                                    | Itili + 2/2 + Fern 8879 Department of the Treasury Intervention for the Treasury Intervention Intervention COTTLE COLOR ARANS COCOL BRANS COCOL BRANS                                                                                                    | RS e-file Signature     error mut state and relia co     error mut state and relia co     to to error its gen/family///  (SD)  re on my tax year 2017 elect (PIN as my signature on my own PIN and your return is  Calcolor come box only  ERO firm                                                                                                    | Authorization makes fam 6370, The latest infermation romically filed incom tax year 2017 elect filed using the Pract                                                                                                    | to enter or ger                                                                                                    | e tax return. Chu<br>The ERO must i                                                                                                    | on"t enter all zeros<br>sck this box only i<br>complete Part III b<br>nte ►                                                                                                    | f you are<br>elow. |
| PA +tus t                                                                                                    | Ital + 2/2 + fee 8879 Department of the Venanty berned Remote Newton Subtreased Interdet Caston Number COOM SERVE  as my signature Your signature Spouse's PIN: check   authorize_ as my signature                                                                                                    | RS e-file Signature     · ERO must addate and relate or     · ERO must addate and relate or     · ERO must addate and relate or     · ERO must addate and relate or     · ERO must addate and relate or     · ERO must addate and relate or     · ERO must addate and relate or     · ERO must addate and relate or     ERO firm re on my tax year 2017 elect                                                                                                    | Authorization makine Pare 878. The intercent of interaction romically filed incom tax year 2017 elect filed using the Pract Case                                                                                                    | e tax return.<br>to enter or ger<br>to enter or ger<br>to enter or ger<br>to enter or ger                                                                                                    | de<br>de tax return. Che<br>The ERO must e<br>merate my PIN<br>E<br>de<br>de                                                                                                    | an't enter all zeros<br>ack this box only i<br>complete Part III b<br>nter five digits, but<br>an't enter all zeros                                                                                                    | f you are<br>elow. |
| PA + Has 1                                                                                                    | teres 8879  Term 8879  Department of the Treasury  Term 8879  Department of the Treasury  Term 8879  Department of the Treasury  Term 8879  Department of the Treasury  Term 8879  Department of the Treasury  Term 8879  Department of the Treasury  Term 8879  Department of the Treasury  Department of the Treasury  Department of the Treasur                                                                                                    | RS e-file Signature     IRS e-file Signature     Commutations and initial communications     Communications     Communications     Communications     Communication     Communication     C                                                                                                    | Authorization mathematics The local information Transcally filed income tax year 2017 elect filed using the Pract conically filed income tax year 2017 elect filed using the Pract                                                                                                    | to enter or ger     to enter or ger     to return.                                                                                                    | di<br>e tax return. Chr<br>The ERO must<br>merate my PIN<br>E<br>di<br>e tax return. Chr<br>The ERO must                                                                                                    | on't enter all zeros<br>sok this box only i<br>complete Part III b<br>ate ►<br>nter five digits, but<br>sn't enter all zeros<br>sok this box only i<br>complete Part III b                                                                                                    | f you are<br>elow. |
| The second second  | terrer 8879  Terrer 8879  Report and of the Venanty  terrer 88879  Report of the Venanty  terrer 88879  Report of the Venanty  COTTAC BANKS  COTTAC BANKS                                                                                                    | RS e-file Signature     + CRO must addate and retain on     + CRO must addate and retain on     + CRO must addate and retain on     + CRO must addate and retain on     + CRO must addate and retain on     + CRO must addate and retain on     + CRO must addate and retain on     + CRO must addate and retain on     + CRO must addate and retain on     + CRO must addate and     + CRO must addate and     + CRO must addate and     + CRO must addate and     + CRO must addate and     + CRO must addate and     + CRO must addate and     + CRO must addate and     + CRO must addate and     + CRO must addate and     + CRO must addate and     + CRO must addate addate     + CRO must addate addate     + CRO must addate addate     + CRO must addate addate     + CRO must addate addate     + CRO must addate addate     + CRO must addate addate     + CRO must addate addate     + CRO must addate addate     + CRO must addate addate     + CRO must addate addate     + CRO must addate addate     + CRO must addate addate     + CRO must addate     + CRO must addate                                                                                                    | Authorization maketer from 6575, the intent information tax year 2017 elect filed using the Pract conically filed incom tax year 2017 elect filed using the Pract                                                                                                    | to enter or ger<br>to enter or ger<br>to enter or ger<br>to enter or ger<br>to enter or ger                                                                                                    | e tax return. Che<br>The ERO must<br>berate my PIN<br>E<br>de<br>tax return. Che<br>The ERO must<br>D                                                                                                    | on't enter all zeros<br>eck this box only i<br>complete Part III b<br>ner five digits, but<br>ne't enter all zeros<br>sok this box only i<br>complete Part III b                                                                                                    | f you are<br>elow. |
| ti                                                                                                    | IIII + 2/2 + Fer 8879 Papertunit of the Venancy Intervent Intervent Subtreased Intervent COTTAC BANKS COCOL SEARS COCOL SEARS                                                                                                    | RS e-file Signature     PRO must addate and reliable     CRD must addate and reliable     CRD must addate addate addate     CRD must addate addate addate     CRD must addate addate addate     CRD must addate addate addate     CRD must addate addate addate     CRD must addate addate addate     CRD must addate addate addate     CRD must addate addate addate     CRD must addate addate     CRD must addate addate     CRD must addate addate     CRD must addate addate     CRD must addate addate     CRD must addate addate     CRD must addate addate     CRD must addate addate     CRD must addate addate     CRD must addate addate     CRD must addate     CRD must addate                                                                                                    | Authorization mathematics mathematics reprically filed incom tax year 2017 elect filed using the Pract conically filed incom tax year 2017 elect filed using the Pract PIN Method Re cation - Practic                                                                                                    | to enter or ger     to enter or ger     to enter or ger     to enter or ger                                                                                                    | e tax return. Che<br>tax return. Che<br>The ERO must a<br>berate my PIN<br>E<br>d<br>tax return. Che<br>The ERO must a<br>D<br>tax return. Che<br>D<br>tax return. Che<br>tax return. Che<br>tax return. Che<br>tax return. C | on't enter all zeros<br>eck this box only i<br>complete Part III b<br>ner five digits, but<br>ne't enter all zeros<br>ack this box only i<br>complete Part III b<br>ante ►<br>W                                                                                                    | f you are<br>elow. |
| the second second s                                                                                                    | terrer 8879 Prem 8879 Prem 887 Prem 887 Prem 887                                                                                                    | RS e-file Signature     IRS e-file Signature     CBD must addate and reliab co     CBD must addate and reliab co     CBD must addate addate addate addate addate addate addate     CBD must addate addate ad                                                                                                    | Authorization makter Fam 675. The ident information The ident information Torrically filed income tax year 2017 elect filed using the Pract Tax year 2017 elect filed using the Pract PIN Method Re cation - Practit ad by your five-digit                                                                                                    | to enter or ger     to enter or ger     to enter or ger     to enter or ger     to enter or ger     to enter or ger     to enter or ger     to enter or ger     to enter or ger     to enter or ger     to enter or ger     to enter or ger     to enter or ger     to enter or ger                                                                                                    | e tax return. Chr<br>the ERO must<br>e tax return. Chr<br>E<br>d<br>terate my PIN<br>E<br>d<br>tax<br>return. Chr<br>E<br>D<br>terate my PIN<br>E<br>d<br>tax<br>D<br>to an an an an an an an an an an an an an                                                                                                    | on't enter all zeros<br>tick this box only i<br>complete Part III b<br>trie ►<br>ther five digits, but<br>on't enter all zeros<br>sick this box only i<br>complete Part III b<br>the ►<br>W<br>904417-33                                                                                | f you are<br>elow. |
| ti                                                                                                    | terrer 8879  Terrer 8879  Department of the Treasury before Treasury before Treasury COTTLE DEAMS COCOL BRANS COCOL BRANS COC                                                                                                    | RS e-file Signature     effer Signature     effer Signature     effer Signature     effer Signature     effer Signature     effer Signature     effer Signature     fisco     fisco                                                                                                    | Authorization makes fam 6370, The identification romically filed incom tax year 2017 elect filed using the Pract eace name romically filed incom tax year 2017 elect filed using the Pract PIN Method Re cation - Practit ad by your five-digit ich is my signature fi                                                                                                    | to enter or ger     to enter or ger                                                                                                    | de tax return. Chi<br>The ERO must i<br>Denate my PIN E<br>de tax return. Chi<br>E tax return. Chi<br>Denate my PIN E<br>de tax return. Chi<br>The ERO must i<br>Denatinue belo<br>od Only                                                                                                    | an't enter all zeros<br>eck this box only i<br>complete Part III b<br>no ▶                                                                                                    | f you are<br>elow. |
| PA + Has N                                                                                                    | term 8879  Term 8879  Department of the Nearany  term 8879  Department of the Nearany  term 8879  COCTLE BEAMS  COCCLE BEAMS  COCCLE COCLE BEAMS  COCCLE BEAMS  COCCLE BE                                                                                                    | RS e-file Signature     IRS e-file Signature     CBD must state with relation     the to environ its geneficients?????      Inter on my tax year 2017 elect     PIN as my signature on my     own PIN and your return is     Come box only     ERO firm     re on my tax year 2017 elect     (PIN as my signature on my     own PIN and your return is     Practitioner fication and Authenti er your six-digit EFIN follower mumeric entry is my PIN, wh ed above. I confirm that I am 5, Handbook for Authorized I                                                                                                    | Authorization mathematics The least information The least information The least informat | to enter or ger<br>tax return.<br>tronically filed incom<br>titioner PIN method.<br>to enter or ger<br>e tax return.<br>tronically filed incom<br>titioner PIN method.<br>tronically filed incom<br>titioner PIN method.                                                                                                    | electronically file<br>the requirement<br>od Only                                                                                                    | on't enter all zeros<br>tek this box only i<br>complete Part III b<br>tric ►<br>nter five digits, but<br>an't enter all zeros<br>tek this box only i<br>complete Part III b<br>tric ►<br>opplete Part III b<br>tric ►<br>904417-33<br>Der<br>d income tax refur<br>ts of the Practition | f you are<br>elow. |
| re in the second second s | term 8879  Term 8879  Department of the Treasury  term 8879  COTTLE DEAMS  COTTLE DEAMS  COTTLE DEA                                                                                                    | RS e-file Signature     RS e-file Signature     CRO multitude and india column     CRO multitude and india column     CRO multitude and india column     CRO multitude and india column     CRO multitude and india column     CRO multitude and india column     CRO multitude and india column     CRO multitude and india column     CRO multitude and india column     CRO multitude and india column     CRO multitude and india column     CRO multitude and india column     CRO multitude and india column     CRO firm     CRO firm     re on my tax year 2017 elect     PIN as my signature on my     CRO firm     re on my tax year 2017 elect     PIN as my signature on my     Own PIN and your return is     Practitioner     fication and Authenti     er your six-digit EFIN follower     numeric entry is my PIN, wh     ed above. I confirm that I am     S, Handbook for Authorized I                                                                                                    | Authorization makes fam 6370. The least infermation Transcally filed incom tax year 2017 elect filed using the Pract exactly filed incom tax year 2017 elect filed using the Pract PIN Method Re cation - Practit ad by your five-digit ich is my signature 1 submitting this retui IRS e-file Providers                                                                                                    | to enter or ger     to enter or ger                                                                                                    | di e tax return. Chi The ERO must the ERO must the ERO must the tax return. Chi the ERO must the tax return. Chi the tax return. Chi the tax retur                                                                                                    | ser't enter all zeros<br>sok this box only i<br>complete Part III b<br>ale ►<br>nter five digits, but<br>se't enter all zeros<br>sok this box only i<br>complete Part III b<br>ale ►<br>904417-33<br>Den<br>ed income tax refu<br>is of the Practition<br>ale ► <u>02-23-</u>           | f you are<br>elow. |

#### How to pay online

- 1. On the left side of the screen click on the **Payment** tab.
- Locate the bill to be paid and under the status column and click the green button.
- 3. Enter in the payment information associated with the card you are using. Note: It is important to enter the information that matches what your card company has on file. If this information does not match it will result in a failed transaction.
- 4. Enter in your credit card information and click Submit Payment.
- 5. A box will pop up asking to verify that you would like to submit payment, click Submit.
- 6. The following box will inform you if your payment is processed, click Ok.
- 7. When the transaction is complete the status column will indicate "Paid".

Note: Please allow up to 1 business day for tax return and signature document forms to be uploaded upon payment submission.

| Data Sent Am           | iount.             | Oats Paid          | Memo                     | Status                              |        |
|------------------------|--------------------|--------------------|--------------------------|-------------------------------------|--------|
| 6/11/20, 12:50 PM \$25 | 50.00              | 6/11/20, 12:58 7   | PM. Thanks for your buri | nt Faid                             |        |
| 8/15/20, 1:45 PM \$15  | 10.00              | 6/15/20, 1.11 (9   | M Thanks for your busi   | et Dag                              |        |
| P                      | ayment             |                    |                          |                                     |        |
| 9                      | Use information to | om profile         |                          | Fnav                                |        |
| 3                      | Marrier            | ANUES              | HURIND II                | chay                                |        |
| 1                      | Email:             | 4111@diakesoftwi   | we.com                   |                                     |        |
|                        | Address            | 235 East Palmer St | teen                     | Would you like to submit this payme | nt?    |
| 3                      | Citys              | Franklin           |                          |                                     |        |
| 3                      | State              | North Carolina     |                          |                                     | Submit |
|                        | Zipe               | 28734              |                          |                                     |        |
|                        | redit Card         | Informatio         | n                        | in from profile                     |        |
|                        | Amount Due:        | 10.00              |                          |                                     |        |
| 23                     | CC Number:         |                    |                          | Payment                             |        |
|                        | er                 |                    | -                        |                                     | •      |
| 1                      | Expiration         |                    |                          |                                     |        |
| 3                      | CVV                |                    |                          | This transaction has been approved. |        |
|                        |                    | Submit Payment     |                          |                                     |        |

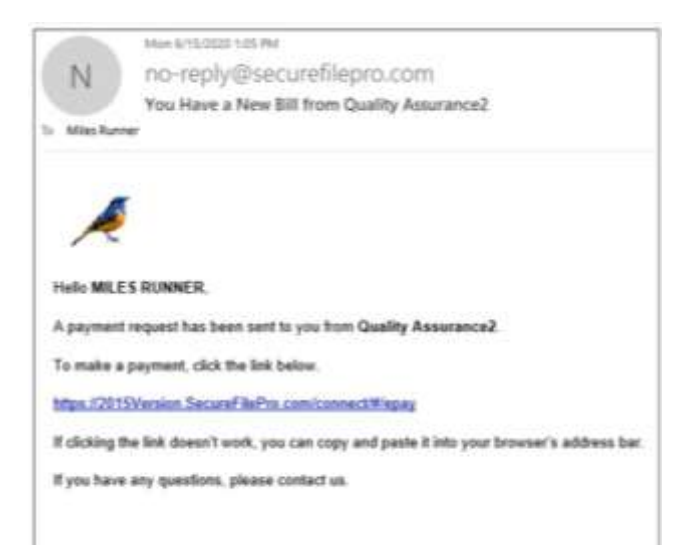

| MU25 |        |                         |           |         |          |                  |
|------|--------|-------------------------|-----------|---------|----------|------------------|
|      | Status | 10 S                    | 6d        | Date F  | Amount   | Date Sent        |
|      | Twist  | for your business! Pair | UZSE IN T | 6/11/20 | \$290.00 | N11/20, 12:50 PM |
|      | haid   | For your business! Rain | ITTIM T   | 6/15/20 | \$150.00 | 6/15/30, 1:05 PM |
|      |        |                         |           |         |          |                  |
|      |        |                         |           |         |          |                  |
|      |        |                         |           |         |          |                  |
|      |        |                         |           |         |          |                  |
|      |        |                         |           |         |          |                  |
|      |        |                         |           |         |          |                  |
|      |        |                         |           |         |          |                  |
|      |        |                         |           |         |          |                  |
|      |        |                         |           |         |          |                  |
|      |        |                         |           |         |          |                  |
|      |        |                         |           |         |          |                  |
|      |        |                         |           |         |          |                  |
|      |        |                         |           |         |          |                  |
|      |        |                         |           |         |          |                  |
|      |        |                         |           |         |          |                  |
|      |        |                         |           |         |          |                  |
|      |        |                         |           |         |          |                  |
|      |        |                         |           |         |          |                  |
|      |        |                         |           |         |          |                  |
|      |        |                         |           |         |          |                  |
|      |        |                         |           |         |          |                  |
|      |        |                         |           |         |          |                  |
|      |        |                         |           |         |          |                  |
|      |        |                         |           |         |          |                  |